第1~3学年 保護者 各位

令和 4年 6月 8日

呉工業高等専門学校

学生課学生係

令和4年度 高等学校等就学支援金(令和4年7月~令和5年6月分)の手続きについて

高等学校等就学支援金では、一定の収入額未満の世帯に対し就学支援金が支給されます。(所得 判定基準(年収 910 万円程度)未満の世帯が対象)

受給可否の判定や受給額は、市町村民税の課税標準額や調整控除の額により判定されますが、 **受給対象の有無に係わらず全員必須の手続きがあります**ので、期限までに以下のとおり手続きを おこなってください。

なお,今年度から<u>手続きはオンラインでおこないます</u>。現在の就学支援金の 受給状況は,オンライン申請システム e-shien (右記 QR コード)から確認可能 です。

※最新の認定結果が「認定」であれば受給中,「不認定」や「所得制限」は 受給していない状況です。

※1学年は、4月時の審査結果をご確認の上、7月時申請手続きをおこなってください。(結果は6月下旬以降に順次システムへ反映される予定です)

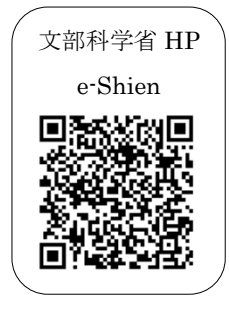

#### <u>1. 受給に関する手続きについて<Web 登録></u>

《全員必須》 対象者: 全員 ※受給を希望しない場合も登録が必要です 期 限: 令和4年7月13日(水) 方 法:裏面のフローチャート図をご確認の上,該当する区分の手続きをパソコンやス マートフォンでおこなってください。

#### 2. その他

本手続き以降に保護者変更(離別・死別等)があった場合,別途手続きが必要です。また,失 職・倒産により収入が激減した場合は,他の支援制度の対象となる場合がありますので,学生課 学生係へご相談ください。

> お問い合わせ 〒737-8506 広島県呉市阿賀南 2·2·11 呉工業高等専門学校 学生課学生係 Tel:0823-73-8217 (平日 8:30~17:00) Mail:gakusei@kure-nct.ac.jp

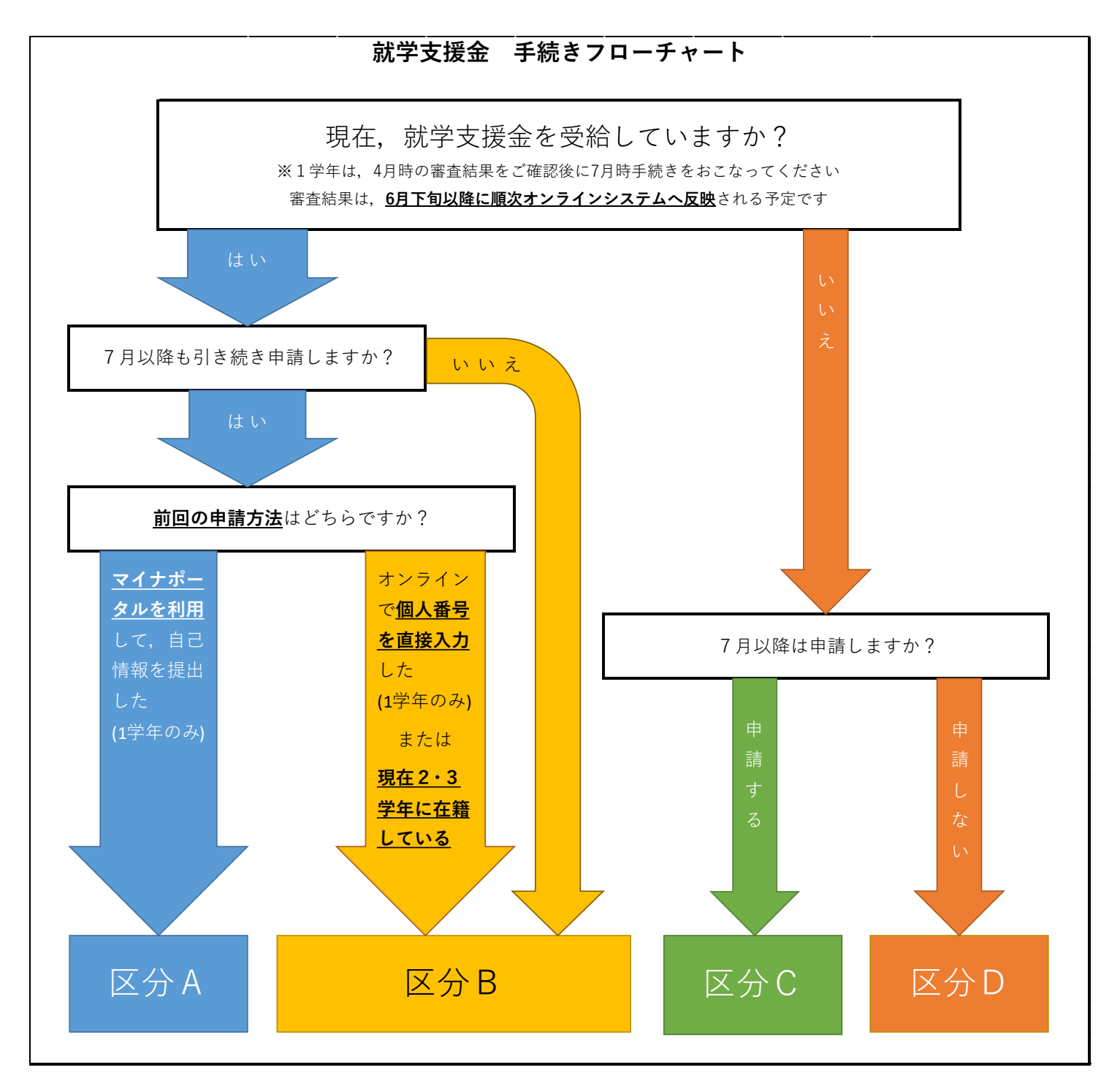

|     | 手続き一覧表                                                     |
|-----|------------------------------------------------------------|
|     | ・受給に関する意向確認および収入状況の届出 <web登録></web登録>                      |
| 区分A | 別紙「e-Shien申請者向け利用マニュアル③継続届出編 p.4~16」のとおり, パソコンやスマート        |
|     | フォンで登録してください。                                              |
|     | ・受給に関する継続意向確認 <web登録></web登録>                              |
| 区分B | 別紙「e-Shien申請者向け利用マニュアル③継続届出編 p.4~7」のとおり, <u>継続意向の希望の有無</u> |
|     | をパソコンやスマートフォンで登録してください。                                    |
|     | ・受給に関する意向確認および受給資格認定の申請・個人番号(マイナンバー)または自己情報の提              |
|     |                                                            |
| 区公( | <br>別紙「e-Shien申請者向け利用マニュアル②新規申請編 p.4~20」のとおり,パソコンやスマート     |
| 区月6 | フォンで登録してください。                                              |
|     | ※マイナンバーカードをお持ちでない場合,個人番号は通知カードやマイナンバー記載の住民票の写し等でご確認可能で     |
|     | す。マイナンバーカードの記載事項や住所等の変更は,お住まいの市区町村でお手続きください。               |
|     | ・受給に関する意向確認 <web登録></web登録>                                |
| 区分D | 別紙「e-Shien申請者向け利用マニュアル②新規申請編 p.4~6」のとおり, <u>受給を希望しない</u> 旨 |
|     | を,パソコンやスマートフォンで登録してください。                                   |

#### 3. よくあるお問い合わせ

- Q1. 母親は専業主婦だが、オンライン申請および個人番号(マイナンバー)情報の登録はしな くてもよいか。
- A1. <mark>親権者全員の登録が必要です。</mark>
- Q2. 自宅にはネット環境及びスマートフォンがないのでオンライン申請ができない。
- A2. オンライン申請(意向確認)については、学生による登録も可能です。本校のネットワー ク環境をご利用いただけますので、希望者は学生係までご相談ください。 また、やむを得ない理由により紙媒体での個人番号(マイナンバー)情報の提出を希望される場合は、学生課学生係までご連絡ください。
- Q3. 就学支援金は必要ないため、手続きは何もしなくてよいか。
- A3. 全員手続きが必要です。受給の意思がない場合でも、受給のご意向がないことをオンライン ン登録でご回答ください。
- <u>Q4. ログイン ID</u> 通知書を紛失した。ID 等を忘れてしまった。または、アカウントロックされ てしまった。
- A4. ログイン ID 通知書の再発行やアカウントロックの解除等をおこないますので,学生課学生 係へご連絡ください。
- Q5. 本紙表面「受給に関する意向確認」において、意向の登録を間違えてしまった。
- A5. 意向登録を解除しますので、学生課学生係へご連絡ください。
- Q6. 所得が判定基準未満かきわどいため受給できるか分からないが、申請してもよいか。
- A6. <mark>申請してください</mark>。基準外で申請した場合でも罰則等はありません。審査の結果,基準外 となった場合,認定結果は「不認定(所得制限)」となります。
- Q7. 保護者が「親権者」や「未成年後見人」ではなく「主たる生計維持者」に該当する場合, 特別な手続きはあるか。
- A7. 学生と主たる生計維持者の健康保険証の写しを学生課学生係へご提出ください。
- その他、ご不明な点等ございましたら、学生課学生係までご連絡ください。

就学支援金を受給している方々へ

令和4年3月25日以降

# 高等学校等就学支援金の手続には オンライン申請が便利です!

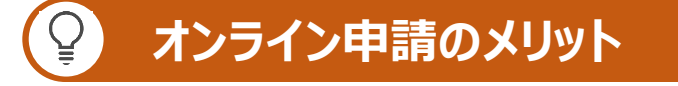

- ✓ パソコンやスマートフォンで、どこでも手続ができます
   ✓ 登録内容の確認・変更が簡単です
- ✓ マイナンバーカードがあれば、審査期間を短縮できます

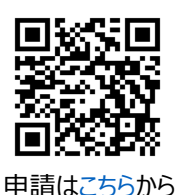

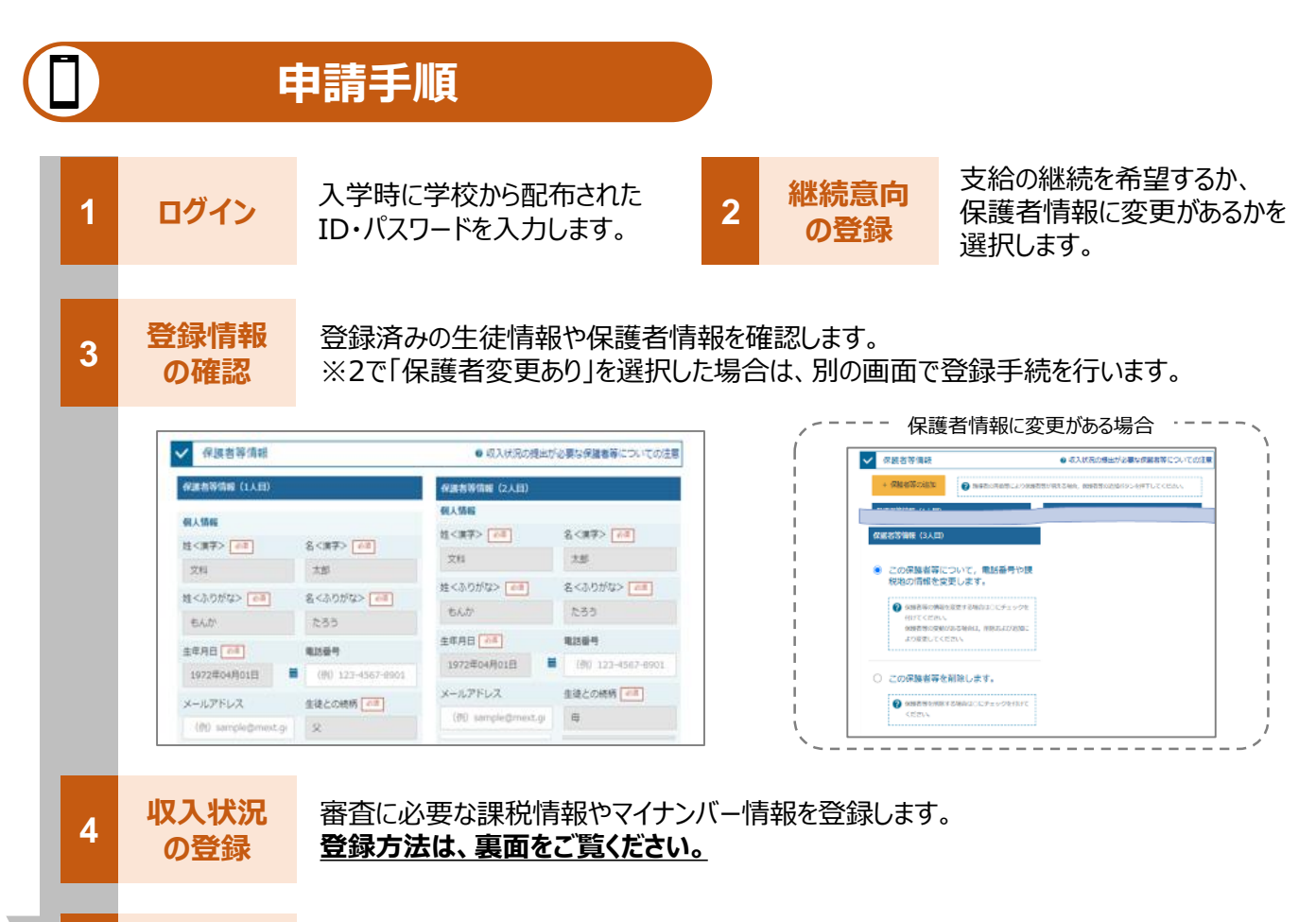

確認事項をチェックし、「提出」ボタンを押すと、申請完了です。 審査完了後は、支給可否を示す通知書が届きます。 ※メールアドレスを登録した場合は、お知らせのメールも送信されます。

提出

# | 申請手順(4.収入状況の登録)

保護者等の収入状況は、次のいずれかの方法で登録します。

## I マイナンバーカードを持っている場合

### 保護者等のマイナンバーカードを読み取り、マイナポータルから課税情報等を取得します。

マイナンバー情報を提出する必要はありません。

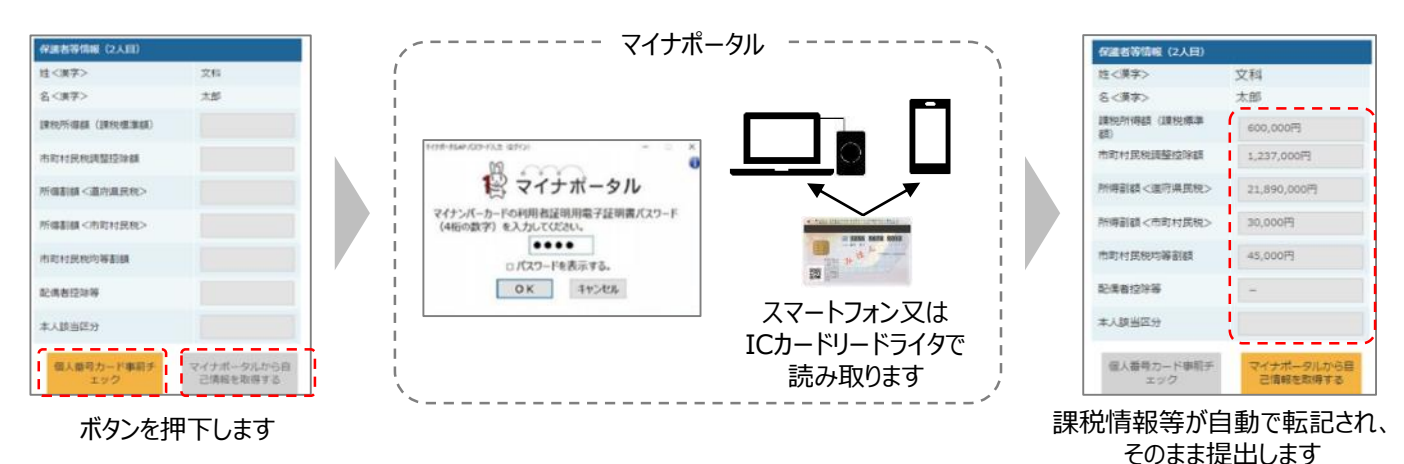

**エ**マイナンバーカードを持っていない場合

都道府県で課税情報等を確認するため、保護者等の個人番号を入力します。 過去に提出済みの場合、再提出は不要です。

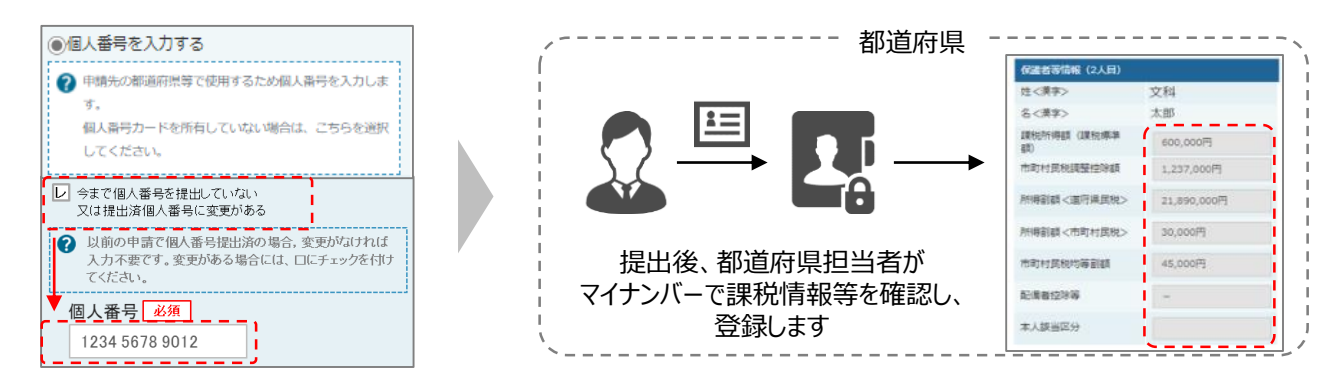

## Ⅲ Ⅰ、Ⅱのいずれも難しい場合

書面で、保護者等の課税証明書又はマイナンバーカードの写し等を学校に提出します。

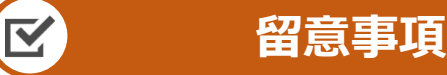

- ✓申請手順の詳細については、文部科学省HPに以下の資料を掲載しています。
  - 申請者向け利用マニュアル (3月下旬更新予定)
  - よくあるFAQ (2月下旬掲載予定)
  - オンライン申請の説明動画 (6月頃更新予定)

✓ 書面での申請を希望する場合は、学校の案内に従ってください。

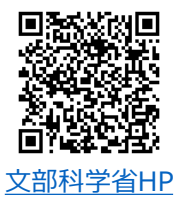

## ~ 審査結果詳細の確認方法について ~

#### <審査結果詳細情報の確認方法>

e-Shien にログインいただき、審査結果の詳細情報(課税額等)がご確認いただけます。

○『申請者向け利用マニュアル\_(1) 共通編』P. 7-9

※上記マニュアルは、e-Shien にログインされた後の「ヘルプ」ボタンからご確認いただけます。

### <判定額計算方法>

就学支援金は以下の計算式により判定されます。

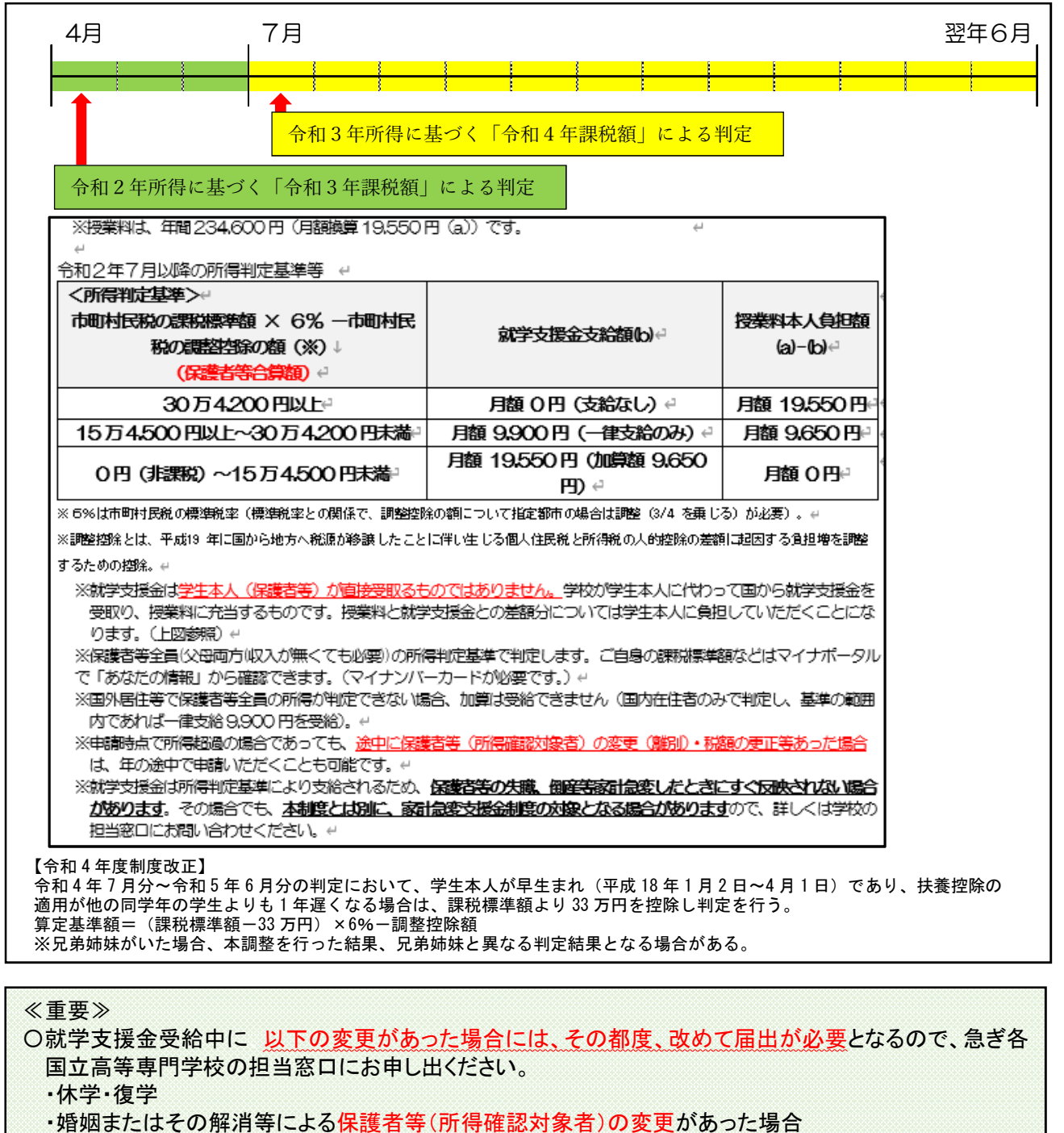

・令和4年4月以降に収入の修正申告や税額の更正決定により<u>所得に変更があった場合</u>(それ以前の所 得の変更も対象)

# 高等学校等就学支援金オンライン申請システム e-Shien 申請者向け利用マニュアル

① 共通編

e-Shienの概要や操作方法について説明する共通マニュアルです。

2022年4月 文部科学省

抜粋版

共通编 P.7-9

# 3. 操作説明 3-1. e-Shienにログインする

2. ポータル画面

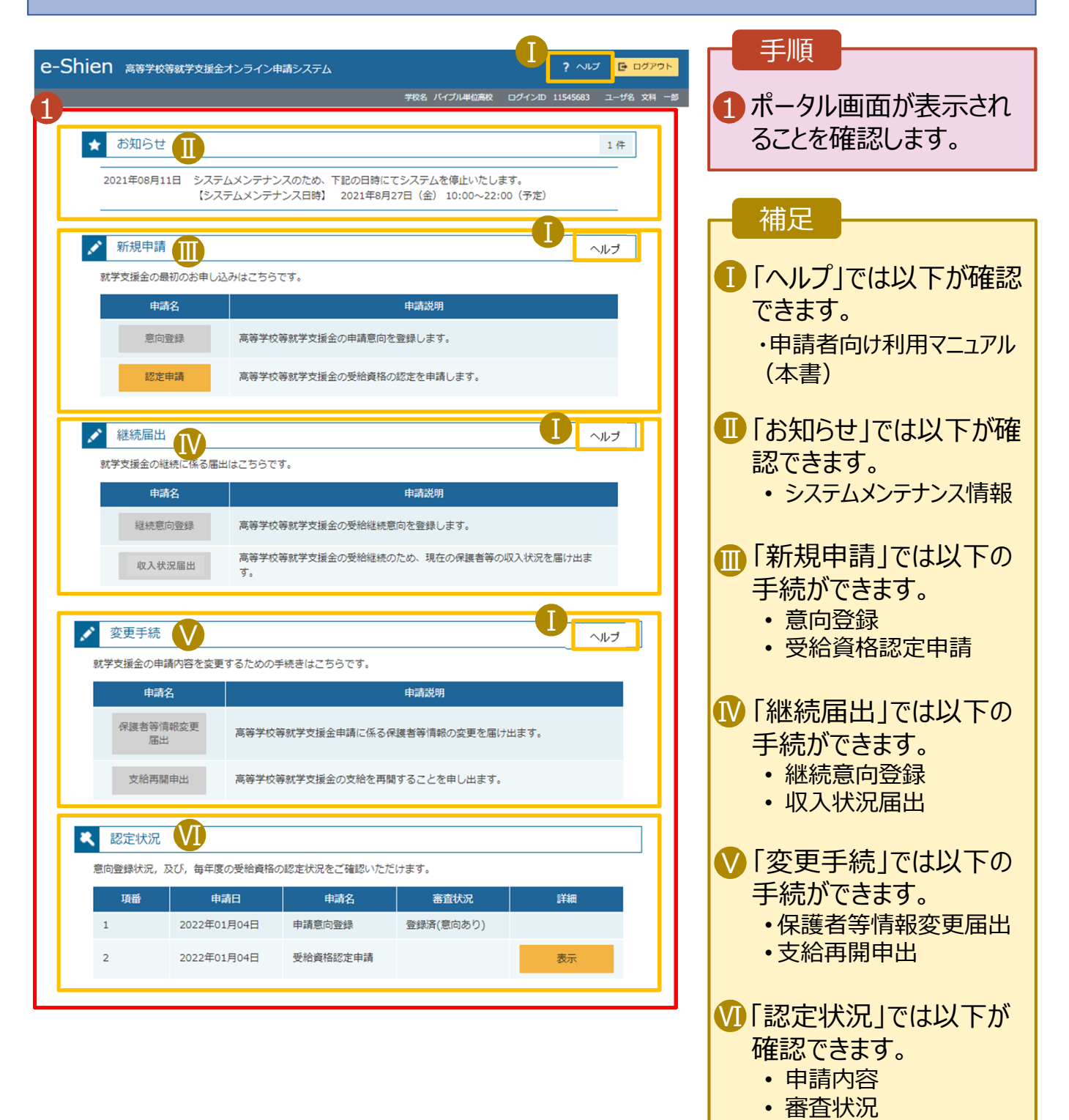

7

審查結果

# 3. 操作説明 3-2. 審査状況・結果、申請内容を確認する

受給資格認定、収入状況届出、保護者等情報変更届出、支給再開申出の審査状況、審査結果、申請内容を確認します。

| 1. ポータル画面   |                                      |           |                  |           |                                          |                   |                                        |             |  |
|-------------|--------------------------------------|-----------|------------------|-----------|------------------------------------------|-------------------|----------------------------------------|-------------|--|
| <b>3</b>    | 图字件灯                                 |           |                  |           |                                          |                   | 手順                                     |             |  |
|             | 認足初元                                 |           |                  |           |                                          |                   |                                        |             |  |
| 息回          | 息回登録状況, 及び, 毎年度の受給資格の認定状況をご確認いたたけます。 |           |                  |           |                                          |                   | 1) 番쉽状况、番                              | 育着结果、       |  |
|             | 項番                                   | 甲請日       | 甲請名              | 審査状況      | 詳細                                       |                   | 甲請内谷を唯                                 | 「認する場       |  |
| 1           | 202                                  | 22年01月04日 | 申請意向登録           | 登録済(意向あり) | n en en en en en en en en en en en en en |                   | 合は、「表示」                                | ボタンをク       |  |
| 2           | 202                                  | 22年01月04日 | 受給資格認定申請         | 審査中       | 表示                                       |                   | リックします。                                |             |  |
| 2. ৰ        | 審査結果                                 | 2確認画]     | 面(1/2)           |           |                                          |                   |                                        |             |  |
| 審           | 査結果                                  |           |                  |           |                                          |                   | 手順                                     |             |  |
| ×           | <b>審</b> 查結果情報                       |           |                  |           |                                          | リ 番笡結果情報<br>の審査状況 | 報」で以下<br>審査結里                          |             |  |
| 審           | 渣結果について                              |           |                  |           |                                          |                   |                                        | 田田心不        |  |
| 受           | 付番号                                  | R-21      | -008-03-0001-000 | 1         |                                          |                   |                                        | 家本市コキャ      |  |
| 申           | 請日                                   | 2021      | 年04月01日          |           |                                          |                   | * 街旦1八川(1省                             | 自日中」また<br>い |  |
| 170<br>R.C. | 定番号                                  |           |                  |           |                                          |                   | は留日元」                                  | ])          |  |
| 審           | 査完了日                                 |           |                  |           |                                          |                   | • 認止結果 奇                               | F           |  |
| 審           | 查状況                                  | 審査中       | Þ                |           |                                          |                   |                                        |             |  |
| ≣70         | 定結果                                  |           |                  |           |                                          |                   | 2「申請情報」で                               | :以下の申       |  |
| 審           | 査コメント                                |           |                  |           |                                          |                   | 請内容を確認                                 | います。        |  |
| ~           | 申請情報                                 |           |                  |           |                                          |                   | <ul> <li>生徒情報</li> <li>ジ校情報</li> </ul> |             |  |
| 生           | 徒情報                                  |           |                  |           |                                          |                   | <ul> <li>保護者等情報</li> </ul>             | R           |  |
| 氏           | 名                                    | 支援        | 太郎               |           |                                          |                   | ●由請情報                                  | ·IX         |  |
| 15.         | りがな                                  | しえん       | , たろう            |           |                                          |                   |                                        |             |  |
| 生生          | 年月日                                  | 2021      | 年12月28日          |           |                                          |                   |                                        |             |  |
| 90          | 便番号                                  | 100-8     | 3959             |           |                                          |                   |                                        | 9ページへ       |  |
| 住           | 所(都道府県)                              | 東京都       | β                |           |                                          |                   |                                        |             |  |
| (市          | 5区町村)                                | 千代田       |                  |           |                                          |                   |                                        |             |  |
| (町          | ]名・番地)                               | 霞ヶ陽       | 811111           |           |                                          |                   |                                        |             |  |
| (建          | 11物名・部屋番号)                           |           |                  |           |                                          |                   |                                        |             |  |
| *           | ールアドレス                               | manu      | al@mext.go.jp    |           |                                          |                   |                                        |             |  |
|             |                                      |           |                  |           |                                          |                   |                                        |             |  |

# 3. 操作説明 3-2. 審査状況・結果、申請内容を確認する

## 2. 審査結果確認画面(2/2)

| 1 | <u>بديد بدر بدر بدر بدر بدر بدر بدر بدر بدر بد</u> |                         |           | オポロ                      |                      |  |  |
|---|----------------------------------------------------|-------------------------|-----------|--------------------------|----------------------|--|--|
|   | 子仪间散                                               |                         |           | 們化                       |                      |  |  |
|   | 局等字校等の仕字期間につい (                                    |                         | A         | רא געוו                  | ド況の確認が必              |  |  |
|   | 学校の名称                                              | 茨城県立〇〇高等学校              |           |                          |                      |  |  |
|   | 在学期間                                               | 2021年04月01日<br>~ 現在     |           | 安なり」 て取入れた。<br>出する対象者が確認 | はなべれんでき              |  |  |
|   | うち支給停止期間                                           |                         |           | ます。                      |                      |  |  |
|   | 学校の種類・課程・学科                                        | 市町村立 高等学校(定時制)          |           | 0.00                     |                      |  |  |
|   | 保護者等情報                                             |                         |           | 「個人番·                    | 号を使用して自              |  |  |
| ų | 収入状況の確認が必要な方                                       | 親権者(両親)2名分の収入状況を提出します。  |           | 己情報。                     | を提出する」を選             |  |  |
|   | 保護者等情報(1人目)                                        |                         |           | 択した場                     | 合のみ表示され              |  |  |
|   | 姓 <漢字>                                             | 支援                      |           | より。                      |                      |  |  |
|   | 名<漢字>                                              | 一郎                      |           |                          |                      |  |  |
|   | 姓 <ふりがな>                                           | しえん                     |           | 受給資格                     | 各認定申請の場              |  |  |
|   | 名<ふりがな>                                            | いちろう                    |           | 合は「申                     | 請日」                  |  |  |
|   | 生年月日                                               | 1980年01月01日             | 保護者等情報変更届 |                          |                      |  |  |
|   | 生徒との続柄                                             | \$                      |           | の場合は                     | 「届出日」                |  |  |
|   | メールアドレス                                            |                         |           | 支給再                      | 開申出の場合は              |  |  |
|   | 電話番号                                               |                         |           |                          |                      |  |  |
|   | 課税地                                                | 東京都 千代田区                |           |                          | 」<br>かキオ             |  |  |
|   | 収入状況提出方法                                           | 個人番号カードを使用して 自己情報を提出する。 |           | J.TX/V/C                 | $\sim C1 Ld 9 \circ$ |  |  |
|   | 課税所得額(課税標準額)                                       | 3,000,000円              |           |                          |                      |  |  |
|   | 市町村民税調整控除額                                         | 10,000円                 |           |                          |                      |  |  |
|   | 所得割額 <道府県民税>                                       | 200,000円                |           |                          |                      |  |  |
|   | 所得割額<市町村民税>                                        | 100,000円                |           |                          |                      |  |  |
|   | 市町村民税均等割額                                          | 0円                      |           |                          |                      |  |  |
|   | 配偶者控除等                                             | -                       |           |                          |                      |  |  |
|   | 本人該当区分                                             |                         |           |                          |                      |  |  |
|   |                                                    |                         |           |                          |                      |  |  |
|   | 申請情報                                               |                         |           |                          |                      |  |  |
| Щ | 申請日                                                | 2021年04月01日             |           |                          |                      |  |  |
|   |                                                    |                         |           |                          |                      |  |  |
| _ |                                                    |                         |           |                          |                      |  |  |